# ระบบจองห้องออนไลน์

มหาวิทยาลัยศรีนครินทรวิโรฒ

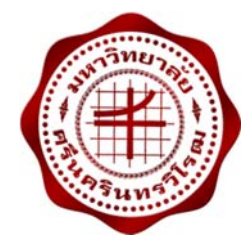

คู่มือการใช้ระบบจองห้องออนไลน์

สำหรับบุคลากร

ปรับปรุงเมื่อวันที่ 23 มีนาคม 2559 จัดทำโดย: นางสาวอมรรัตน์ เอื้อมานะสกุล นักวิชาการคอมพิวเตอร์ ฝ่ายระบบสารสนเทศ สำนักคอมพิวเตอร์ มหาวิทยาลัยศรีนครินทรวิโรฒ

# คู่มือการใช้ระบบงานจองห้องออนไลน์ สำหรับบุคลากร

ระบบจองห้องออนไลน์ เข้าใช้งาน <u>http://roombook.swu.ac.th</u> หน้าจอดังรูปที่ 1

| า 1999 - 1995<br>เข้าหลัก สอบถามการจอง ยกเลิกการ                                               | าอง   | สำหรับเจ้าหน้                                                                                                    |
|------------------------------------------------------------------------------------------------|-------|----------------------------------------------------------------------------------------------------|
| ค้นหาห้องว่าง                                                                                  |       | ข่าวประกาศ                                                                                                    |
| วันที่ใช้*ี่<br>เวลาที่ใช้* [เลือก] ✓ - [เลือก]<br>เจ้าของห้อง* [เลือก]<br>สถานที่ตั้ง [เลือก] | > > > | <ul> <li>**ระบบนี้สำหรับบุคลากร มศว เท่านั้น**</li> <li>หากหน่วยงานต้องการทดลอง หรืออบรมการใช้ระบบ ติดต่อสอบถามได้ที่ ฝ่ายระบบสารสนเทศ<br/>สำนักคอมพิวเตอร์ เบอร์ภายใน 15024</li> </ul> |
| อาคาร [[~:มีอก]<br>ประเภทห้อง [[-:มีอก]<br>ชั้นที่ [[-:เลือก]<br>ด้นหา ล้าง                    | >     | การให้บริการระบบจองห้องออนไดน์<br>สำหรับผู้จองห้อง โปรดอ่านเงื่อนไข ดังนี้<br>• การจองห้องของสำนักคอมพิวเตอร์ 🚥<br>• การจองห้องของสำนักหอสมุดกลาง ประสานมิตร 🚥                          |
| เอกสาร - คู่มือ<br>🌩 คู่มือการใช้งานจองห้อง สำหรับบุคลากร 🚥                                    |       |                                                                                                    |

รูปที่ 1

# หน้าหลัก

| ด้นหาห้องว่าง                                            |                       |     | ข่าวประกาศ                                                                                                    |
|----------------------------------------------------------|-----------------------|-----|----------------------------------------------------------------------------------------------------|
| วันที่ใช้*<br>เวลาที่ใช้*<br>เจ้าของห้อง*<br>สถานที่ตั้ง |                       | > > | <ul> <li>**ระบบนี้สำหรับบุคลากร มศว เท่านั้น**</li> <li>หากหน่วยงานต้องการทดลอง หรืออบรมการใช้ระบบ ติดต่อสอบถามได้ที่ ฝ่ายระบบสารสนเทศ<br/>สำนักคอมพิวเตอร์ เบอร์ภายใน 15024</li> </ul> |
| อาคาร<br>ประเภทห้อง                                      | [เลือก]               | ~ ~ | การให้บริการระบบจองห้องออนไลน์                                                                                                    |
| ชั้นที                                                   | [เลือก]<br>ดันหา ล้าง | ~   | สำหรับผู้จองห้อง โปรดอ่านเงื่อนไข ดังนี้<br>• การจองห้องของสำนักคอมพิวเตอร์ 🚥<br>• การจองห้องของสำนักหอสมุดกลาง ประสานมิตร 🚥                                                            |
| เอกสาร - คู่มือ                                          |                       |     |                                                                                                    |

รูปที่ 2

ผู้จองระบุเงื่อนไขการค้นหาห้องว่าง ดังนี้

#### ระบบงานจองห้องออนไลน์

คู่มือสำหรับบุคลากร

| เงื่อนไข                        | คำอธิบาย                                               |
|---------------------------------|--------------------------------------------------------|
| วันที่ใช้*                      | ช่วงวันที่ที่ต้องการจอง                                |
| เวลาที่ใช้*                     | ช่วงเวลาที่ต้องการจอง                                  |
| เจ้าของห้อง*                    | หน่วยงานเจ้าของห้อง                                    |
| สถานที่ตั้ง                     | สถานที่ตั้งของมหาวิทยาลัยเปลี่ยนตามการเลือกเจ้าของห้อง |
| อาคาร                           | อาคารของมหาวิทยาลัยเปลี่ยนตามการเลือกสถานที่           |
| ประเภทห้อง                      | ประเภทการใช้งานห้องเปลี่ยนตามการเลือกอาคาร             |
| ชั้นที่                         | ชั้นของห้อง                                            |
| หมายเหตุ: * เงื่อนไขที่ต้องระบุ |                                                        |

เมื่อกรอกเงื่อนไขทั้งหมดแล้ว คลิกปุ่ม

ระบบจะแสดงผลลัพธ์ในด้านขวาของหน้าจอ

ดังรูปที่ 3

| ด้นหาห้องว่าง                                                                                                    |                                                                       |                                                                                      | ผลการค้นหา                                                                                                    |                                                                                                    |                    |
|----------------------------------------------------------------------------------------------------|-----------------------------------------------------------------------|--------------------------------------------------------------------------------------|----------------------------------------------------------------------------------------------------|----------------------------------------------------------------------------------------------------|--------------------|
| รับที่ใช้* 22/03/2559 III - 22/03/2559 III<br>เวลาที่ใช้* 08:00 ✓ - 12:00 ✓<br>เจ้าของน้อง* 5900 : สำนักคอมพิวเตอร์ ✓<br>สถานที่ตั้ง ประสานมิตร ✓<br>อาคาร อาคาร 34 : อาคารนวัตกรรม ศาสตราจารย์ ะ ✓<br>ประเภทหล้อง [-เลือก-] ✓ | 03/2559 🔳<br>12:00 🗸<br>รม ศาสตราจารย์ ะ 🗸                            | เจ้าของห้อง<br>อาคาร<br>ห้อง<br>เวลาเปิด<br>ความจุที่นั่ง<br>เบอร์ดิดต่อ<br>หมายเหตุ | สำนักคอมพิวเตอร์ สถานที่ดั้ง ประสานมิตร<br>34: อาคารนวัตกรรม ศาสตราจารย์ ดร.สาโรช บัวศรี ขึ้น 11<br>ห้องบรรยายบัวศรี (66 ที่นั่ง) (01-34-1104)<br>08:00 - 19:00 น.<br>บรรยาย: 66 คน, สอบ: - คน<br>-<br>ลักษณะห้องแบบ Slope<br>จำนวนรายการ 0 รายการ | 984                                                                                                    |                    |
| ชั้นที่<br>เอกสาร - คู่มีส<br>С คู่มือการใช้ง                                                                                                    | [เลือก]           ดันหา           อ           งานจองห้อง สำหรับบุคลาก | ร ( <u>1700</u> )                                                                    | เจ้าของห้อง<br>อาคาร<br>ห้อง<br>เวลาเปิด<br>ความจุที่นั่ง<br>เบอร์ดิดด่อ<br>หมายเหตุ                                                                                                    | สำนักคอมพิวเตอร์ สถานที่ตั้ง ประสานมิตร<br>34: อาคารนวัตกรรม ศาสตราจารย์ ตร.สาโรช บัวศรี ขึ้น 11<br>ห้องปฏิบัติการฝึกอบรมคอมพิวเตอร์ 1 (32 ที่นั่ง) (01-34-1101)<br>08:00 - 19:00 น.<br>บรรยาย: 32 คน, สอบ: - คน<br>-<br>OS: Windows<br>จำนวนรายการ 0 รายการ                             | 984                |
|                                                                                                    |                                                                       |                                                                                      | เจ้าของห้อง<br>อาคาร<br>ห้อง<br>เวลาเปิด<br>ความจุที่นั่ง<br>เบอร์ดิดต่อ<br>หมายเหตุ                                                                                                    | สำนักคอมพิวเตอร์ สถานที่ตั้ง ประสานมิตร<br>34: อาคารนวัตกรรม ศาสตราจารย์ ดร.สาโรช บัวศรี ชั้น 11<br>ห้องปฏิบัติการฝึกอบรมคอมพิวเตอร์ 2 (42 ที่นั่ง) (01-34-1102)<br>08:00 - 19:00 น.<br>บรรยาย: 42 คน, สอบ: - คน<br>-<br>OS: Windows<br>จำนวนรายการ 1 รายการ<br>(คลิกตรวจสอบสถานะการจอง) | <u>ห้องไม่ว่าง</u> |

# รูปที่ 3

สามารถตรวจสอบข้อมูลของห้อง ว่างหรือไม่ หากมีรายการจอง สามารถคลิกลิ้งก์ "คลิกตรวจสอบ

สถานะการจอง" จะแสดง Popup เพื่อให้ทราบว่าห้องดังกล่าวมีสถานะการจอง ดังรูปที่ 4

## ระบบงานจองห้องออนไลน์

คู่มือสำหรับบุคลากร

| เลขท์ใบจอง | วันที่ใช่                  | ช่วงเวลา         | หน่วยงานที่ขอ<br>ใช้ห้อง | วิตฤประสงค์                                                                                                    | ผู้เข้า<br>ใช้ | สถานะการ<br>จอง    |
|------------|----------------------------|------------------|--------------------------|----------------------------------------------------------------------------------------------------|----------------|--------------------|
| RSV5900232 | 22/03/2559 -<br>22/03/2559 | 08:30 -<br>15:00 | ภาควิชาสังคม<br>วิทยา    | เพื่อการเรียนการสอน สอนวิชาประชากรศาสตร์เบื้องดัน สค 117 (Sec 1 จำนวน 31<br>คน Sec 2 จำนวน 42) สามารถเชื่อมต่ออินเทอร์เน็ตได้ | 45 คน          | ผ่านการ<br>อนุมัติ |

รูปที่ 4

# บันทึกการจองห้อง

| หน้าหลัก เ                                                                      | สอบถามการจอง ยกเลิกการจอง                                                                                                    |                                                                                      |                                                                                                    | ส่าหรับเจ้าหน้ |
|---------------------------------------------------------------------------------|----------------------------------------------------------------------------------------------------|--------------------------------------------------------------------------------------|----------------------------------------------------------------------------------------------------|----------------|
| ด้นหาห้องว่าง                                                                   |                                                                                                    | ผลการค้นหา                                                                           |                                                                                                    |                |
| วันที่ใช้*<br>เวลาที่ใช้*<br>เจ้าของห้อง*<br>สถานที่ตั้ง<br>อาคาร<br>ประเภทห้อง | 22/03/2559         □         22/03/2559         □           08:00         ✓         -         12:00         ✓           5900:         สำเนิกคอมพิวเตอร์         ✓             ประสานมิตร         ✓               อาคาร 34:         อาคารนวัตกรรม ศาสตราอารบ์ ะ         ✓ | เจ้าของห้อง<br>อาคาร<br>ห้อง<br>เวลาเปิด<br>ความจุที่นั่ง<br>เบอร์ดิดต่อ<br>หมายเหตุ | ส่วนักดอมพีวเตอร์ สถานที่ตั้ง ประสานมีตร<br>34: อาคารนวัตกรรม ศาสตราจารย์ ดร.สาโรย บัวศรี ขั้น 11<br>ห้องบรรยายบัวศรี (66 ที่นั่ง) (01-34-1104)<br>08:00 - 19:00 น.<br>บรรยาย: 66 คน, สอบ: - คน<br>-<br>ลักษณะห้องแบบ Slope<br>จำนวนรายการ 0 รายการ | 004            |
| ชั้นที่<br>เอกสาร - คู่มือ                                                      | [เลือก] V                                                                                                    | เจ้าของห้อง<br>อาคาร<br>ห้อง<br>เวลาเปิด<br>ความๆที่นั่ง<br>เบอร์ดิดด่อ<br>หมายเหตุ  | สำนักคอมพิวเตอร์ สถานที่ตั้ง ประสานมิตร<br>34: อาคารนวัดกรรม ศาสตราจารย์ ตร.สาโรช บัวครี ขึ้น 11<br>ห้องปฏิบัติการฝึกอบรมคอมพิวเตอร์ 1 (32 ที่นั่ง) (01-34-1101)<br>08:00 - 19:00 น.<br>บรรยาย: 32 คน, สอบ: - คน<br>-<br>OS: Windows                | 201            |

รูปที่ 5

### <u>ข้อแนะนำก่อนการบันทึกการจอง</u>

 ระบบจองห้องออนไลน์นี้ไม่เปิดการใช้งานแก้ไขข้อมูลการจอง หากต้องการจองห้อง ต้องระบุข้อมูลให้ ถูกต้อง ก่อนการบันทึกรายการ หากมีการพิมพ์ผิดพลาด ให้ยกเลิกใบจองนั้น ๆ แล้วบันทึกการจองใหม่
 การจองห้องของผู้จองจะสิ้นสุดก็ต่อเมื่อมีการพิมพ์ใบจองห้อง ส่งกลับหน่วยงานเจ้าของห้องเพื่อขอ พิจารณาอนุมัติการจอง

เมื่อคลิกปุ่ม

|                                                                                | <br>:                                                          | ROOM RESERVATION SYSTEM                                                                                                    |
|--------------------------------------------------------------------------------|----------------------------------------------------------------|----------------------------------------------------------------------------------------------------|
| ต้องการจองห้อง โปรด Login ด้วย Bt                                              | uasri Id<br>Buasri id* :<br>Password* :<br>เข้าสุ่ระบบ ปิดหน้า | ข้อแนะนำ ชอ<br>• ระบบนี้สำหรับบุคลากร มศว เท่านั้น<br>• Password ถือว่าเป็นกุญแจสู่ข้อมูลในระบบ โปรดอย่าส่งให้ผู้อื่นใช้<br>• หลังจาก Login แล้ว หากเป็อทั้งใว้นาน 15 นาที ท่านจะต้อง Login ใหม่<br>• ท่านควรจะ Logout ทุกครั้งเมื่อใช้งานเสร็จแล้ว<br>• ทากมีค่าถามเกี่ยวกับการ Login กรุณาดิตต่อสำนักคอมพิวเตอร์ เบอร์ภายใน 15024 |
| Copyright ©2012 - 2016 Computer Center,<br>Web established v.1.0: October 2012 | Srinakharinwirot University                                    | หากมีข้อสงสัยหรือข้อเสนอแนะเกี่ยวกับระบบ กรุณาดิตต่อผู้ดูแลห้องของหน่วยงา                                                                                                    |

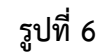

ผู้จองระบุเงื่อนไข

| เงื่อนไข                         |                     | คำอธิบาย                |
|----------------------------------|---------------------|-------------------------|
| Buasri id*                       | รหัสบัวศรี          |                         |
| Password*                        | รหัสผ่าน            |                         |
| หมายเหตุ: * เงื่อนไขที่ต้องระบุ  |                     |                         |
| เมื่อกรอกข้อมูลเรียบร้อยแล้ว คลิ | า๊กปุ่ม เข้าสู่ระบบ | เพื่อเข้าสู่หน้าจอถัดไป |

# "รายละเอียดผู้จอง(บุคลากร)" ดังรูปที่ 7

|                                       |              | te installe   |
|---------------------------------------|--------------|---------------|
| ภาษาไทย : น.ส.                        | อมรรัตน์     | เอื้อมานะสกุล |
| ภาษาอังกฤษ : MS.                      |              |               |
| หน่วยงาน : ส่านักคอมพิวเเ             | าอร์         |               |
| อีเมล :                               |              |               |
| เบอร์ภายใน* : 15024                   | (15024)      |               |
| เบอร์ที่ติดต่อได้* : 026495696        | (0812345678) |               |
|                                       |              |               |
| <b>เบอร์ที่ติดต่อได้*</b> : 026495696 | (0812345678) |               |

รูปที่ 7

# ผู้จองระบุเงื่อนไข

| เงื่อนไข                        | คำอธิบาย                   |
|---------------------------------|----------------------------|
| เบอร์ติดต่อ (ภายใน) *           | หมายเลขโทรศัพท์ติดต่อภายใน |
| เบอร์ที่ติดต่อได้ *             | หมายเลขโทรศัพท์            |
| หมายเหตุ: * เงื่อนไขที่ต้องระบุ |                            |
|                                 |                            |

เมื่อกรอกข้อมูลเรียบร้อยแล้ว คลิกปุ่ม **กัดไป** เพื่อเข้าสู่หน้าจอถัดไป "**ข้อมูลห้อง และ** 

<mark>อุปกรณ์ประจำห้อง</mark>" ดังรูปที่ 8

|                 | อาคาร :                | 34 : อาค <mark>ารนวั</mark> ตก <sup>.</sup> | รรม ศาสตราจารย์ ดร.สาโรช บัวศรี ชั้น  11                                              | ชื่อห้อง :                     | ห้องบรรยายบัวศรี (66 ที่นั่ง)                             |                                                    |
|-----------------|------------------------|---------------------------------------------|---------------------------------------------------------------------------------------|--------------------------------|-----------------------------------------------------------|----------------------------------------------------|
| วันที่ใช้       | ับริการ :              | 22/03/2559 - 22                             | 2/03/2559                                                                             | ช่วงเวลาที่จอง :               | 08:00 - 12:00                                             |                                                    |
| วัตถุปร         | ะสงค์* :               | [เลือก]                                     | ~                                                                                     | หน่วยงานที่ขอใช้ห้อง* :        | [เลือก]                                                   | ~                                                  |
| รายละเอียดเพิ่  | ນເ <b>ທິນ</b> * :      |                                             | $\bigcirc$                                                                            | ภาควิชา* :                     | [-เลือก]                                                  | ~                                                  |
| ผู้เข่าไข่:     |                        |                                             |                                                                                       |                                |                                                           |                                                    |
| ประจำห้อง       | ยใน* :                 | บุคลากร                                     | ภายนอก*:นิสิต*:ดน                                                                     | (หากไม่ระบุให้ใส่เลข 0)        |                                                           |                                                    |
| ประจำห้อง       | υ <b>ι</b> υ* :        | บุคลากร                                     | ภายนอก*: นิสิต*: ดน                                                                   | (หากไม่ระบุให้ไส่เลข 0)        | อุปกรณ์ที่ด้องการข                                        | อใช้/อุปกรณ์เพิ่มเติม คลิก!!                       |
| ประจำห้อง       | ยโน* : ∟               | บุคลากร<br>รหัสอุปกรณ์                      | รภายนอก*:นิสิต*:ดน<br>ชื่ออุปก                                                        | (หากไม่ระบุให้ไส่เลข 0)<br>รณ์ | อุปกรณ์ที่ต้องการข<br>จำนวบใบ                             | อใช้/อุปกรณ์เพิ่มเติม คลิก!!<br>ร้อง               |
| ัประจำห้อง<br>🖳 | ยใน* :<br>สำดับ<br>1   | มุคลากร<br>รหัสอุปกรณ์<br>10005             | รภายนอก* :นิสิต* :ดน<br>ชื่ออุปก<br>เครื่องฉายภาพโปรเจ็กเตอร์ (Projector)             | (หากไม่ระบุให้ไส่เลข 0)<br>รณ์ | อุปกรณ์ที่ต้องการข<br>จำนวนใน<br>1 เครื่อง                | อใช้/อุปกรณ์เพิ่มเติม คลิก!!<br>ร้อง               |
| ัประจำห้อง      | ยใน* : ∟<br>สำดับ<br>1 | บุคลากร<br>รงัสอุปกรณ์<br>10005             | ภายนอก* :นิสิต* :ดน<br><mark>ชื่ออุปก</mark><br>เครื่องฉายภาพโปรเจ็กเตอร์ (Projector) | (หากไม่ระบุให้ไส่เลข 0)<br>รณ์ | อุปกรณ์ที่ต้องการข<br>จำนวนใน<br>1 เครื่อง<br>จำนวนทั้งหม | อใช้/อุปกรณ์เพิ่มเติม คลิก!!<br>ล้อง<br>๑ 1 รายการ |

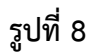

# ผู้จองระบุเงื่อนไข

| เงื่อนไข                        | คำอธิบาย                                                  |
|---------------------------------|-----------------------------------------------------------|
| วัตถุประสงค์*                   | ระบุวัตถุประสงค์ เช่น เพื่ออบรม, เพื่อประชุม าลา          |
| รายละเอียดเพิ่มเติม*            | รายละเอียด                                                |
| หน่วยงานที่ขอใช้ห้อง*           | ชื่อหน่วยงานที่ขอใช้ห้อง                                  |
| ภาควิชา*                        | ชื่อภาควิชาที่ขอใช้ห้อง                                   |
| จำนวนผู้เข้าใช้*                | บุคลากรภายใน, บุคลากรภายนอก, นิสิต, หากไม่ระบุให้ใส่ค่า 0 |
| หมายเหตุ: * เงื่อนไขที่ต้องระบุ |                                                           |

หากต้องการอุปกรณ์ นอกเหนือจากที่มีภายในห้อง สามารถคลิกปุ่ม "อุ<mark>ปกรณ์ที่ต้องการขอใช้/</mark> อุปกรณ์เพิ่มเติม คลิก!!" ดังรูปที่ 9

| ข้อมูลห้อง                  |                                                            |                            |                                                  |
|-----------------------------|------------------------------------------------------------|----------------------------|--------------------------------------------------|
| อาคา                        | ร : 34 : อาคารนวัตกรรม ศาสตราจารย์ ดร.สาโรช บัวศรี ชั้น 11 | ชื่อห้อง :                 | ห้องบรรยายบัวศรี (66 ที่นั่ง)                    |
| วันที่ใช้บริกา              | 5: 22/03/2559 - 22/03/2559                                 | ช่วงเวลาที่จอง :           | 08:00 - 12:00                                    |
| วัตถุประสงค์                | ะ [เลือก] 🗸                                                | หน่วยงานที่ขอใช้ห้อง* :    | [เลือก] 🗸                                        |
| รายละเอียดเพิ่มเติม         | ~                                                          | ภาควิชา* :                 | [เลือก-] 🗸                                       |
|                             | $\sim$                                                     |                            |                                                  |
| ผู้เข้าใช้ :                |                                                            |                            |                                                  |
| บุคลากรภายใน*               | บุคลากรภายนอก* :นิสิต* : ด                                 | าน (หากไม่ระบุให้ใส่เลข 0) |                                                  |
|                             |                                                            |                            |                                                  |
| ปกรณ์ประจำห้อง              |                                                            |                            |                                                  |
|                             |                                                            |                            | อุปกรณ์ที่ต้องการขอใช้/อุปกรณ์เพิ่มเติม คลิก!! 🌘 |
| ลำต่                        | ับ รหัสอุปกรณ์ ชื่ออุา                                     | ปกรณ์                      | จำนวนในห้อง                                      |
| ☑ 1                         | 10005 เครื่องฉายภาพโปรเจ็กเตอร์ (Projector)                |                            | 1 เครื่อง                                        |
|                             |                                                            |                            | จำนวนทั้งหมด 1 รายการ                            |
|                             |                                                            |                            |                                                  |
| ปกรณ์ที่ต้องการขอใช้/อุปกรเ | น์เพิ่มเดิม                                                |                            |                                                  |
|                             | รหัสอปกรณ์* :                                              | 2                          | •                                                |
|                             | สามารมนี้ตอง* •                                            |                            |                                                  |
|                             |                                                            |                            |                                                  |
| ลบ สำดับ                    | รหัสอุปกรณ์                                                | ชื่ออุปกรณ์                | จำนวนที่จอง                                      |
|                             | ไม่พบข้อมู                                                 | <b>ເລໂນ</b> ຮະນນ           | จำนวนทั้งหมด 0 รายการ                            |
|                             |                                                            |                            |                                                  |
|                             | ี่ ข้อนกลับ บันเ                                           | ทึก ยกเลิก                 |                                                  |
|                             |                                                            |                            |                                                  |
|                             | รูป <i>ท</i> ้                                             | i 9                        |                                                  |
|                             |                                                            |                            |                                                  |
| เมื่อกรอกข้                 | อมูลเรียบร้อยแล้ว คลิกปุ่ม 🛄 🏼                             | แท็ก จากนั้นระ             | ะบบแสดง Popup " <mark>บันทึกการ</mark>           |
| ນເຮົາແຮ້ວແມ່ວ້ວ"            |                                                            |                            |                                                  |
| างการการกรณส.1              |                                                            |                            |                                                  |
|                             | -                                                          |                            |                                                  |
|                             | 👽 บันทึกการจ                                               | องเรียบร้อยแล้ว            |                                                  |
| 1                           | หมายเหตุ: สามารถนำ เลขที่ใบจอง ไ                           | ปค้นหาได้ที่หน้าจอส        | อบถามการจอง                                      |
|                             | [                                                          |                            |                                                  |
|                             | O                                                          | < l                        |                                                  |

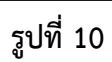

จากนั้นคลิกปุ่ม "OK" ระบบจะแสดงหน้าจอ "หน้าจอการพิมพ์ใบบันทึกการจองห้อง" ดังรูปที่ 11

|                        |                                                                    |                                                 | บันทึกการ                  | รจองห้อง          |                                      |                   |                    |
|------------------------|--------------------------------------------------------------------|-------------------------------------------------|----------------------------|-------------------|--------------------------------------|-------------------|--------------------|
| เลขที่ใบจอง            | RSV590                                                             | 0011                                            |                            | วันที่บันทึกการจะ | เง 23 มีเ                            | มาคม 255 <u>9</u> | 9                  |
| ชื่อผู้จอง             | นางสาว                                                             | พรทิพย์ พงษ์สวัสดิ์                             |                            | ประเภทผู้จอง      | บุคลา                                | กร                |                    |
| เบอร์ภายใน             | 026495696 # 7976                                                   |                                                 |                            | อีเมล             |                                      |                   |                    |
| เบอร์ที่ติดต่อได้      | 26495696                                                           |                                                 |                            |                   |                                      |                   |                    |
| หน่วยงานผู้จอง         | สำนักงานผู้อำนวยการ สำนักคอมพิวเตอร์ หน่ว <mark>ยงานที่ขอ</mark> ใ |                                                 |                            |                   | <b>ห้อง 59</b> 00                    | : สำนักคอ         | มพิวเตอร์          |
| วัตถุประสงค์           | เพื่อประชุม test                                                   |                                                 |                            |                   |                                      |                   |                    |
| ผู้เข้าใช้             | บุคลากร                                                            | ภายใน 0 คน บุคลา                                | กรภายนอก 0 คน นิสิต 0 ค    | น                 |                                      |                   |                    |
| รายละเอียดการจอง       |                                                                    |                                                 |                            |                   |                                      |                   |                    |
| ช่วงวันที              | วันที่ ช่วงเวลา อาคาร                                              |                                                 |                            | ห้อง สถานะการจ    |                                      | สถานะการจอง       |                    |
| 22/03/2559 - 22/03     | 3/2559                                                             | 08:00 - 10:00                                   | นวัตกรรม ศาสตราจารย์ ดร.สา | าโรช บัวศรี       | ห้องบรรยายบัวศรี (66<br>(01-34-1104) | ที่นั่ง)          | รอการอนุมัติ       |
| ุปกรณ์ประจำห้อง        |                                                                    |                                                 |                            |                   |                                      |                   |                    |
| รหัสอุปกรณ์            |                                                                    |                                                 | ชื่ออุปกรณ์                |                   | จำนวนในห้อง                          |                   | สถานะการจอง        |
| 10005                  | เครื่องฉายม                                                        | าาพโพเจ็คเตอร์                                  |                            |                   | 1 เครื่อง                            |                   | รอการอนุมัติ       |
|                        |                                                                    |                                                 |                            |                   |                                      | จำ                | นวนทั้งหมด 1 รายกา |
| ปกรณ์ที่ต้องการขอใช่   | /อาโกรณ์เห                                                         | พื่มเดิม                                        |                            |                   |                                      |                   |                    |
| รหัสอุปกรณ์            | 1 quintene                                                         |                                                 | ชื่ออุปกรณ์                |                   | จำนวนที่จอง                          |                   | สถานะการจอง        |
|                        |                                                                    |                                                 | ไม่พบข้อม                  | ลในระบบ           |                                      |                   |                    |
|                        |                                                                    |                                                 |                            |                   |                                      | จำ                | นวนทั้งหมด 0 รายกา |
|                        | ( นางสาว<br>วันที่ :                                               | มพรทิพย์ พงษัสวัสดิ์<br>ผู้ขอ<br>23 มีนาคม 2559 | )                          | <br>(<br>จันที่   | /ผู้อำนวยการ/หัวหน้าภาค,             | )<br>/เลขานุการ   |                    |
| (.                     |                                                                    |                                                 | )                          | (                 |                                      | )                 |                    |
|                        | เจ้า                                                               | หน้ <mark>า</mark> ที่ดำเนินการ                 |                            |                   | ผู้อนุมัติ                           |                   |                    |
| วันเ                   | ที                                                                 |                                                 |                            | วันที่            |                                      |                   |                    |
| ข้อกำหนดและเงื่อนไขการ | งให้บริการขอ                                                       | งห้องสามารถตรวจส                                | อบได้จากผู้ให้บริการห้อง   |                   |                                      |                   |                    |
|                        |                                                                    |                                                 | พิมพ์ใบอองนี้              | ปิดหน้าล่างนี้    |                                      |                   |                    |
|                        |                                                                    |                                                 | รปที่                      | 11                |                                      |                   |                    |
| ע                      |                                                                    | เมินเป็นออ                                      | ม <b>้</b> . ะ             |                   |                                      |                   |                    |
| จากนั้นค               | าลิกปุ่ม                                                           | HIM N ST 40.                                    | 🛄 เสร็จสินการ              | ขอบันทึกการจอ     | วงห้อง                               |                   |                    |

<u>หมายเหตุ:</u> ในกรณีที่ผู้จองต้องการจองห้องของหน่วยงานอื่น แต่ละหน่วยงานอาจมีข้อตกลงให้ทำหนังสือแจ้ง เพิ่มเติมอีกฉบับ ประกอบการพิจารณาการอนุมัติขอจอง ให้ผู้จองดำเนินการตามข้อตกลงหน่วยงานเจ้าของ ห้องนั้น

### หน้าสอบถามการจอง

เป็นหน้าจอสำหรับผู้จองสอบถามการจอง ติดตามสถานะของการจองห้อง เมื่อกรอกข้อมูลเรียบร้อย

| หน้าหลัก                                                     | สอบถามการ                                                                                                    | ราอง                                                                                                    | ยกเลิกการจอง                                                                                                    |                                                                                                    |                                                                                      |                                                                                                    |                       | ส่าหรับเ                                                | เจ้าหน้าที่ 🗖                                                                                  |
|--------------------------------------------------------------|----------------------------------------------------------------------------------------------------|----------------------------------------------------------------------------------------------------|----------------------------------------------------------------------------------------------------|----------------------------------------------------------------------------------------------------|--------------------------------------------------------------------------------------|----------------------------------------------------------------------------------------------------|-----------------------|---------------------------------------------------------|------------------------------------------------------------------------------------------------|
| สอบถามการจอ                                                  | อง                                                                                                    |                                                                                                    |                                                                                                    |                                                                                                    |                                                                                      |                                                                                                    |                       |                                                         |                                                                                                |
| เงื่อนใขการค้นห                                              | หา: กรุณาระบุเงื่อง                                                                                                    | นไขอย่างข                                                                                                   | น้อย 1 เงื่อนไข                                                                                                    |                                                                                                    |                                                                                      |                                                                                                    |                       |                                                         |                                                                                                |
|                                                              | เจ้าของห้อง : [-                                                                                                    | เลือก]                                                                                                    |                                                                                                    | ~                                                                                                    |                                                                                      | วันที่ใช้ : 22/03/25                                                                                                    | 59 🛄 - 22/03/         | 2559 🛄                                                  |                                                                                                |
|                                                              | สถานที่ตั้ง : [                                                                                                    | -เลือก]                                                                                                    |                                                                                                    | ~                                                                                                    |                                                                                      | จองให้กับหน่วยงาน : [เลือก]                                                                                                    |                       |                                                         | ~                                                                                              |
|                                                              |                                                                                                    |                                                                                                    |                                                                                                    |                                                                                                    |                                                                                      |                                                                                                    |                       |                                                         |                                                                                                |
|                                                              | อาคาร :                                                                                                    | -เลือก]                                                                                                    |                                                                                                    | $\sim$                                                                                                    |                                                                                      | ภาควิชา : [เลียก]                                                                                                    |                       |                                                         | ~                                                                                              |
| -                                                            | อาคาร : [<br>ประเภทห้อง : [-                                                                                                    | -เลือก]<br>-เลือก]                                                                                          |                                                                                                    | ~                                                                                                    |                                                                                      | ภาควิชา : [=เลือก]<br>เลขที่ใบจอง :                                                                                                    |                       |                                                         | ~                                                                                              |
| ឥព                                                           | อาคาร : [<br>ประเภทห้อง : [-<br>ถานะการจอง : (                                                                                              | เลือก]<br>เลือก]<br>) รอการอ                                                                                | นมัติ () อนมัติบางส่วน () ผ่า                                                                                                | ∨<br>∨<br>นการอนมัติ ⊖ ยกเลิกใง                                                                                                    | มจองห้อง                                                                             | ภาควิชา : [=เลียก-]<br>เลขที่ใบจอง :<br>ชื่อ-นามสกลผ้จอง :                                                                                                    |                       |                                                         | ~                                                                                              |
| ៨ព                                                           | อาคาร : 👔<br>ประเภทห้อง : 📑<br>ถานะการจอง : 🤇                                                                                               | เลีอก]<br>เลือก]<br>) รอการอ                                                                                | นุมัติ ◯ อนุมัติบางส่วน ◯ ผ่า                                                                                                |                                                                                                    | ปจองห้อง<br>คงข้อมูล ล้าง                                                            | ภาควิชา : [=เลียก-]<br>เลขที่ใบจอง :<br>ชื่อ-นามสกุลผู้จอง :                                                                                                    |                       |                                                         | ~                                                                                              |
| តព                                                           | อาคาร : 👔<br>ประเภทห้อง : 👔<br>ถานะการจอง : 🤇                                                                                               | -เลียก-]<br>-เลียก-]<br>) รอการอ                                                                            | นุมัติ ◯ อนุมัดีบางส่วน ◯ ผ่า                                                                                                | ✓ ✓ นการอนุมัติ ◯ ยกเล็กใง แสย                                                                                                    | มจองห้อง<br>ลงข้อมูล ล้าง                                                            | ภาควิชา : [เลียก]<br>เลขที่ใบจอง :<br>ชื่อ-บามสกุลผู้จอง :                                                                                                    |                       |                                                         | ~                                                                                              |
| สถ<br>เฉขที่ใบจอง                                            | อาคาร : [[<br>ประเภทห้อง : []<br>ถานะการจอง : (<br>ชื่อผู้จอง                                                                               | เลียก]<br>เลียก]<br>) รอการอ<br>ง                                                                           | นุมัติ () อนุมัติบางส่วน () ผ่า<br>จองให้กับหน่วยงาน                                                                         | ✓ ✓ มการอนุมัติ ◯ ยกเล็กใง แสะ ช่วงวันที่                                                                                                    | มจองห้อง<br>หงข้อมูล ล้าง<br>ช่วงเวลา                                                | ภาควิชา : [เนือก-]<br>เลขที่ในจอง :<br>ชื่อ-บามสกุลผู้จอง :                                                                                                    |                       | สถานะ                                                   | ~<br><br>พิมพ์                                                                                 |
| สถ<br>: เลชที่ใบจอง<br>RSV5900014                            | อาคาร : [[<br>ประเภทห้อง : []<br>ถานะการจอง : ()<br><mark>ชื่อผู้จอ</mark> ง<br>น.ส.วันทนา ผ่อง:                                            | —เลียก—]<br>—เลียก—]<br>() รอการอ<br>()<br>ง<br>ภักต์                                                       | นุมัติ ◯ อนุมัติบางส่วน ◯ ผ่า<br><b>จองให้กับหน่วยงาน</b><br>สำนักคอมพิวเตอร์                                                | ✓ มการอนุมัติ (ยกเลิกไร<br>แสย ช่วงรันที่ 22/03/2559 - 22/03/2559 -                                                                                 | มจองห้อง<br>คงข้อมูล ดัง<br>ช่วงเวลา<br>11:00 - 11:00                                | ภาควิชา : [-เลือก-]<br>เลขที่ในจอง :<br>ชื่อ-นามสกุลผู้จอง :<br>ข้อ-นามสกุลผู้จอง :<br>ห้อง<br>ห้องปฏิบัติการฝึกอบรมคอมพิวเตอร์ 1 (32<br>1101)                                                            | ที่นั่ง) (01-34-      | สถานะ<br>รอการอนุมัติ                                   | พิมพ์<br>พิมพ์โบจ                                                                              |
| สถ<br>• เลขที่ใบจอง<br>. RSV5900014<br>ะ RSV5900011          | อาคาร : [[<br>ประเภทห้อง : ]]<br>ถานะการจอง : (<br><mark>ชื่อผู้จอง</mark><br>น.ส.วันทนา ผ่อง:<br>น.ส.พรทิพย์ พงษ                           | เลือก]<br>เลือก]<br>() รอการอ<br>()<br>()<br>()<br>()<br>()<br>()<br>()<br>()<br>()<br>()<br>()<br>()<br>() | นุมัติ ◯ อนุมัติบางส่วน ◯ ผ่า<br><b>จองให้กับหน่วยงาน</b><br>สำนักคอมพิวเตอร์<br>สำนักคอมพิวเตอร์                            | นการอนุมัติ ) ยกเล็กใน<br>แต่<br>22/03/2559 -<br>22/03/2559 -<br>22/03/2559 -<br>22/03/2559 -<br>22/03/2559 -                                       | มจองห์อง<br>คงข้อมูล ด้าง<br>ช่วงเวลา<br>11:00 - 11:00<br>08:00 - 10:00              | ภาควิชา : [-เนือก-]<br>เลชที่ในจอง :<br>ชื่อ-นามสกุดผู้จอง :<br>                                                                                                    | ที่นั่ง) (01-34-<br>) | สถานะ<br>รอการอนุมัติ<br>รอการอนุมัติ                   | พิมพ์<br>พิมพ์ใบจ<br>พิมพ์ใบจ                                                                  |
| สถ<br>(เลขที่ใบจอง<br>RSV5900014<br>RSV5900011<br>RSV5900010 | อาคาร : [<br>ประเภทห้อง : [<br>ถานะการจอง : (<br><mark>ชื่อผู้จอง</mark><br>น.ส.วันทนา ผ่อง:<br>น.ส.พรทิพย์ พงษ<br>น.ส.อรรัตน์ เอื้อ<br>สกล | เลือก]<br>เลือก]<br>() รอการอ<br>()<br>()<br>()<br>()<br>()<br>()<br>()<br>()<br>()<br>()<br>()<br>()<br>() | นุมัติ () อนุมัติบางส่วน () ผ่า<br><mark>ของให้กับหน่วยงาน</mark><br>สำนักคอมพิวเตอร์<br>สำนักคอมพิวเตอร์<br>ตณะพยาบาลศาสตร์ | ับการอนุมัติ ∪ ยกเลิกไร<br>นการอนุมัติ ∪ ยกเลิกไร<br>นี่งรันเที<br>22/03/2559<br>22/03/2559<br>22/03/2559<br>22/03/2559<br>22/03/2559<br>22/03/2559 | มจองห้อง<br>คงข้อมูล ธ้าง<br><mark>ช่วงเวลา</mark><br>11:00 - 11:00<br>08:00 - 12:00 | ภาควิชา : [-เร็อก-]<br>เลขที่ในจอง :<br>ชื่อ-นามสกุลผู้จอง :<br>พ้องปฏิบัติการฝึกอบรมคอมพิวเตอร์ 1 (32<br>1101)<br>พ้องบรรยายบัวศรี (66 ที่นั่ง) (01-34-1104<br>พ้องบรรยายบัวศรี (66 ที่นั่ง) (01-34-1104 | ที่นั่ง) (01-34-<br>) | สถานะ<br>รอการอนุมัติ<br>รอการอนุมัติ<br>ผ่านการอนุมัติ | <ul> <li>พิมพ์</li> <li>พิมพ์</li> <li>พิมพ์ใบจ</li> <li>ทิมหใบจ</li> <li>รายละเจีย</li> </ul> |

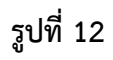

# ผู้จองระบุเงื่อนไข

| เงื่อนไข                                 | คำอธิบาย                                                    |
|------------------------------------------|-------------------------------------------------------------|
| เจ้าของห้อง                              | หน่วยงานเจ้าของห้อง                                         |
| สถานที่ตั้ง                              | สถานที่ตั้งของมหาวิทยาลัยเปลี่ยนตามเจ้าของห้อง              |
| อาคาร                                    | อาคาร เปลี่ยนตามสถานที่ตั้ง                                 |
| ประเภทห้อง                               | ประเภทห้อง (ห้องบรรยาย, ห้องประชุม, ห้องปฏิบัติการ ฯลฯ)     |
| สถานะการจอง                              | สถานะของการจองห้อง (รออนุมัติ, ผ่านการอนุมัติ, ยกเลิกใบจอง) |
| วันที่ใช้                                | ช่วงวันที่จองใช้                                            |
| จองให้กับหน่วยงาน*                       | หน่วยงานที่จองใช้งานห้อง                                    |
| ภาควิชา*                                 | ภาควิชาที่จองใช้งานห้อง                                     |
| เลขที่ใบจอง                              | เลขที่ใบจอง (ขึ้นต้นด้วย RSVxxyyyyy)                        |
| ชื่อ-นามสกุลผู้จอง                       | ชื่อ หรือ นามสกุล                                           |
| หมายเหตุ: ระบุเงื่อนไขอย่างน้อย 1 เงื่อน | ไข                                                          |

ในกรณีที่ใบจองมีสถานะการจองเป็น "<mark>รอการอนุมัติ</mark>" สามารถสั่งพิมพ์ใบจองได้โดยการคลิกปุ่ม

#### พิมพ์ใบจอง จากนั้นระบบจะแสดงหน้าต่างสำหรับพิมพ์ใบจอง ดังรูปที่ 13

|                                                                  |                                                                                                    |                                                 | บันทึกการจอง                      | งห้อง                                      |                                      |                 |                           |
|------------------------------------------------------------------|----------------------------------------------------------------------------------------------------|-------------------------------------------------|-----------------------------------|--------------------------------------------|--------------------------------------|-----------------|---------------------------|
| เถขที่ใบจอง<br>ชื่อผู้จอง<br>เบอร์ภายใน<br>เบอร์ที่ดิดต่อได้     | RSV5900011<br>นางสาวพรทิพย์ พงษัสวัสดิ์<br>026495696 # 7976<br>26495696                                               |                                                 |                                   | วันที่บันทึกการจล<br>ประเภทผู้จอง<br>อีเมล | มง 23 มีห<br>บุคลา                   | เาคม 2559<br>กร |                           |
| หน่วยงานผู้จอง<br>วัตถุประสงค์<br>ผู้เข้าใช้<br>รายละเอียดการจอง | สำนักงานผู้อำนวยการ สำนักคอมพิวเตอร์ หน่<br>เพื่อประชุม test<br>บุคลากรภายใน 0 คน บุคลากรภายนอก 0 คน นิสิต 0 คน<br>อง |                                                 |                                   | หน่วยงานที่ขอใว                            | <b>้เพ้อง</b> 5900                   | : สำนักคอ       | ມ <b>ພົ</b> ວເທວ <b>ົ</b> |
| ช่วงวันที                                                        |                                                                                                    | ช่วงเวลา                                        | อาคาร                             |                                            | ห้อง                                 |                 | สถานะการจอง               |
| 22/03/2559 - 22/03                                               | /2559                                                                                                    | 08:00 - 10:00                                   | นวัตกรรม ศาสตราจารย์ ดร.สาโรช     | บัวศรี                                     | ห้องบรรยายบัวศรี (66<br>(01-34-1104) | ที่นั่ง)        | รอการอนุมัติ              |
| อปกรณ์ประจำห้อง                                                  |                                                                                                    |                                                 |                                   |                                            |                                      |                 |                           |
| รหัสอุปกรณ์                                                      |                                                                                                    |                                                 | ชื่ออุปกรณ์                       |                                            | จำนวนในห้อง                          |                 | สถานะการจอง               |
| 10005                                                            | เครื่องฉาย <i>ร</i>                                                                                                   | าาพโพเจ็คเตอร์                                  |                                   |                                            | 1 เครื่อง                            |                 | รอการอนุมัติ              |
|                                                                  |                                                                                                    |                                                 |                                   |                                            |                                      | จำ              | นวนทั้งหมด 1 รายการ       |
| อุปกรณ์ที่ต้องการขอใช้                                           | /อุปกรณ์เท                                                                                                    | พิ่มเดิม                                        |                                   |                                            |                                      |                 |                           |
| รหัสอุปกรณ์                                                      |                                                                                                    |                                                 | ชื่ออุปกรณ์                       |                                            | จำนวนที่จอง                          |                 | สถานะการจอง               |
|                                                                  |                                                                                                    |                                                 | ไม่พบข้อมูลในร                    | ระบบ                                       |                                      |                 |                           |
|                                                                  |                                                                                                    |                                                 |                                   |                                            |                                      | จำเ             | นวนทั้งหมด 0 รายการ       |
|                                                                  | ( นางสาว<br>วันที่ 2                                                                                                  | เพรทิพย์ พงษ์สวัสดิ์<br>ผู้ขอ<br>23 มีนาคม 2559 | )                                 | <br>ดณบดี<br>วันที่                        | /ผู้อำนวยการ/หัวหน้าภาค,             | )<br>/เลขานุการ |                           |
| <br>(<br>วันข์<br>ข้อกำหนดและเงื่อนไขการ                         | เจ้าห<br>1<br>ให้บริการขอ                                                                                             | หน้าที่ดำเนินการ<br>งงห้องสามารถตรวจสล          | )<br><br>บบได้จากผู้ให้บริการห้อง | <br>(<br>วันที่                            | ผู้อนุมัติ                           | )               |                           |
|                                                                  |                                                                                                    |                                                 | พิมพใบจองนี้ ป                    | ดหน้าต่างนี้                               |                                      |                 |                           |

รูปที่ 13

# หน้ายกเลิกการจอง

เป็นหน้าจอสำหรับยกเลิกการจองห้อง ที่มีสถานะ "**รอการอนุมัติ**" เท่านั้น หากใบจองมีสถานะอื่น ผู้จองจะต้องติดต่อผู้ดูแลห้องของหน่วยงานนั้น ๆ เพื่อขอยกเลิก

หน้าจอหลักของการยกเลิกการจอง ดังรูปที่ 14

|                   |                                          | <b>R00</b><br>s:00*                                | M RESERVATION SYSTEM                                                   |
|-------------------|------------------------------------------|----------------------------------------------------|------------------------------------------------------------------------|
| หบ้าหลัก          | สอบถามการจอง                             | ยกเลิกการจอง                                       | สำหรับเจ้าหน้าที่ 😽                                                    |
| ต้องการยกเลิก     | ຈອວນະ້ອວ ໂປຣດ Log in ດັ<br>Buas<br>Passv | bu Buasri ID<br>ri id* :<br>vord* :<br>เข้าสุ่ระบบ | ข้อแนะนำ ฒื                                                            |
| Copyright ©Comput | er Center, Srinakharinwi                 | rot University                                     | พากมีข้อสงสัยหรือข้อเสนอแนะเกี่ยวกับระบบ กรุณาคิดต่อผู้ดูแลห้องของหน่ว |

รูปที่ 14

ผู้จองระบุเงื่อนไข

| เงื่อนไข                         |                           | คำอธิบาย                                      |
|----------------------------------|---------------------------|-----------------------------------------------|
| Buasri id*                       | รหัสบัวศรี                |                                               |
| Password*                        | รหัสผ่าน                  |                                               |
| หมายเหตุ: * เงื่อนไขที่ต้องระบุ  |                           |                                               |
| เมื่อกรอกข้อมูลเรียบร้อยแล้ว คล์ | ลิกปุ่ม <b>เข้าสุระบบ</b> | เพื่อเข้าสู่หน้าจอถัดไป " <mark>ยกเลิก</mark> |

**การจอง**" ดังรูปที่ 15

| ายเหตุ: การขอยกเลิกใบจองสามารถทำได้ ใบจองนั้นจะต้องมีสถานะ รออนุมัติ หากใบจองมีสถานะอ | นุมัติ ผู้จองต้องติดต่อกลับไปยังหน่วยงานเจ้าของห้องเพื่อขอยกเลิกเท่านั้น |
|---------------------------------------------------------------------------------------|--------------------------------------------------------------------------|
| สถานะการจอง : รอการอนุมัติ                                                            |                                                                          |
| ชื่อ-นามสกุลผู้จอง : อมรรัตน์ เอื้อมานะสกุล                                           |                                                                          |
| คณะ : สำนักคอมพิวเตอร์                                                                |                                                                          |
| เลขที่ใบจอง :                                                                         | แสดงข้อมูล                                                               |
|                                                                                       |                                                                          |

รูปที่ 15

ผู้จองระบุเงื่อนไข

|             | เงื่อนไข | คำอธิบาย                    |
|-------------|----------|-----------------------------|
| เลขที่ใบจอง |          | เลขที่ใบจอง (ไม่บังคับกรอก) |

แสดงข้อมูล จากนั้นคลิกปุ่ม ระบบแสดงตารางรายการ ดังรูปที่ 16 ยกเลิกการจอง หมายเหตุ: การขอยกเลิกใบจองสามารถทำได้ ใบจองนั้นจะต้องมีสถานะ รออนุมัติ หากใบจองมีสถานะอนุมัติ ผู้จองต้องติดต่อกลับไปยังหน่วยงานเจ้าของห้องเพื่อขอยกเลิกเท่านั้น สถานะการจอง : รอการอนุมัติ ชื่อ-นามสกุลผู้จอง : อมรรัตน์ เอื้อมานะสกุล คณะ : ส่านักคอมพิวเตอร์ แสดงข้อมูล เลขที่ใบจอง : ยกเลิก # เลขที่ใบจอง ช่วงวันที่ หมายเหตุยกเลิก ช่วงเวลา ห้อง 1 RSV5700007 04/08/2557 - 04/08/2557 08:30 - 12:00 301 ห้องปฏิบัติการในโคร คอมพิวเตอร์ (01-16-0301) จำนวนทั้งหมด 1 รายการ บันทึก ปิดหน้าต่างนี้

รูปที่ 16

ต้องการยกเลิกการจอง สามารถทำได้โดย คลิก 🔲 หน้ารายการข้อมูล และระบุ "หมายเหตุของการ

# <mark>ยกเลิก</mark>" ดังรูปที่ 17

| ยกเลิกก     | ยกเลิกการจอง                                                                                                    |                            |               |                                                      |                            |  |  |  |
|-------------|----------------------------------------------------------------------------------------------------|----------------------------|---------------|------------------------------------------------------|----------------------------|--|--|--|
| หมายเหตุ    | หมายเหตุ: การขอยกเล็กใบจองสามารถทำได้ ใบจองนั้นจะต้องมีสถานะ รออนุมัติ หากใบจองมีสถานะอนุมัติ ผู้จองต้องติดต่อกลับไปยังหน่วยงานเจ้าของห้องเพื่อขอยกเลิกเท่านั้น<br>สถานะการจอง : รอการอนุมัติ                                                       |                            |               |                                                      |                            |  |  |  |
|             | ชื่อ-นามสกุลผู้จอง : อมรรัตน์ เอื้อมานะสกุล                                                                                                    |                            |               |                                                      |                            |  |  |  |
|             | คณะ : สำนักคอมพิวเตอร์                                                                                                    |                            |               |                                                      |                            |  |  |  |
|             | เลขที่ใบจอง :                                                                                                    |                            |               |                                                      |                            |  |  |  |
|             |                                                                                                    |                            |               |                                                      |                            |  |  |  |
| ยกเลิก      | # เลขทีใบจอ                                                                                                    | ง ช่วงวันที                | ช่วงเวลา      | น้อง                                                 | หมายเหตุยกเลิก             |  |  |  |
|             | 1 RSV570000                                                                                                    | 07 04/08/2557 - 04/08/2557 | 08:30 - 12:00 | 301 ห้องปฏิบัติการไมโคร<br>คอมพิวเตอร์ (01-16-0301)  | มีการเปลี่ยนแปลงวันที่อบรม |  |  |  |
|             | Y.                                                                                                    |                            | 10            |                                                      | จำนวนทั้งหมด 1 รายการ      |  |  |  |
|             |                                                                                                    |                            |               | บันทึก ปิดหน้าต่างนี้                                |                            |  |  |  |
|             |                                                                                                    |                            |               |                                                      |                            |  |  |  |
| -           |                                                                                                    |                            |               |                                                      |                            |  |  |  |
| 6           | <b>รูปที่ 17</b><br>จากนั้นคลิกปุ่ม <b>บันทึก</b> ภายในการทำงานของระบบจะยกเลิกใบจองเรียบร้อย ดังรูปที่ 18                                                                                                    |                            |               |                                                      |                            |  |  |  |
| ยกเลิกการ   | าอง                                                                                                    |                            |               |                                                      |                            |  |  |  |
| มายเหตุ: กา | ายเหตุ: การขอยกเลิกใบจองสามารถทำใต้ ใบจองนั้นจะต้องมีสถานะ รออบุมัติ หากใบจองมีสถานะอบุมัติ ผู้จองต้องติดต่อกลับไปยังหน่วยงานเจ้าของห้องเพื่อขอยกเลิกเท่านั้น<br>สถานะการจอง : รอการอบุมัติ<br>ขึ้อ-นามสกุลผู้จอ<br>ดูญ<br>เลขที่ใบจอ<br>เลขที่ใบจอ |                            |               |                                                      |                            |  |  |  |
| ยกเลิก #    | เลขที่ใบจอง                                                                                                    | ช่วงวันที่                 | ช่วงเวลา      | น้อง                                                 | หมายเหตุยกเลิก             |  |  |  |
| ☑ 1         | RSV5700007                                                                                                    | 04/08/2557 - 04/08/2557    | 08:30 - 12:00 | 301 ห้องปฏิบัติการใมโคร<br>ความพิวเตอร์ (01-16-0201) | มีการเปลี่ยนแปลงวันที่อบรม |  |  |  |
|             |                                                                                                    |                            |               | MERINARY (01-10-0501)                                | จำนวนทั้งหมด 1 รายการ      |  |  |  |
|             | ับันทึก ปิตหน้าต่างนี้                                                                                                    |                            |               |                                                      |                            |  |  |  |

รูปที่ 18